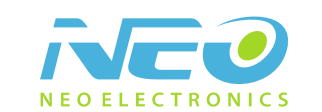

# Cámara IP WiFi

Manual usuario

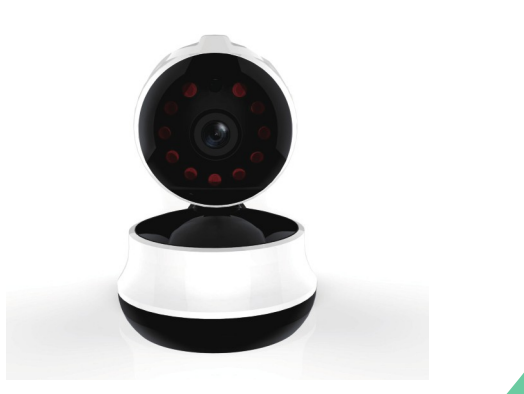

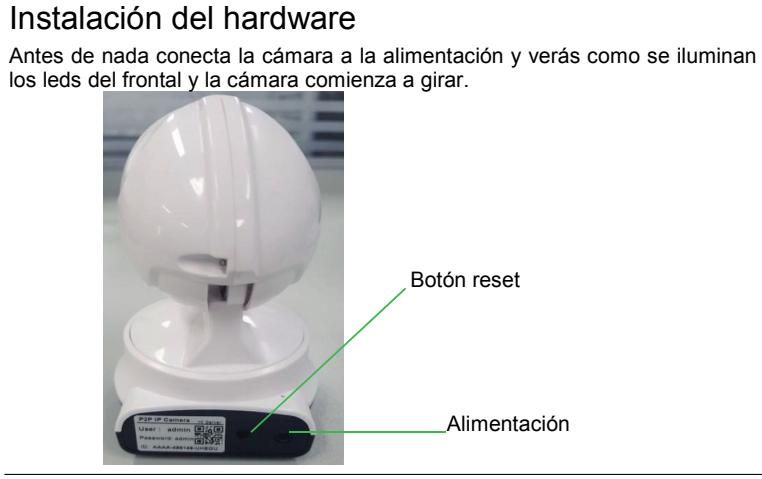

Utiliza el adaptador de corriente adecuado para no dañar la cámara IP

### Instalación del software

Comprueba estar conectado a Internet en tu smartphone y escanea el código QR para descargar la APP en tu móvil.

Una vez descargues la APP busca el nombre "P2PIPCamHi" para seleccionarla y comenzar la instalación.

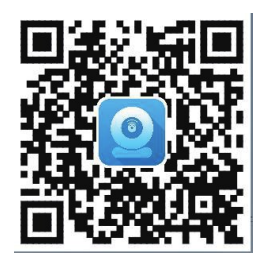

Al escanear este código QR podrás acceder a la aplicación en tu navegador web

## Visión desde el móvil

1. Como añadir cámaras

Localiza antes de nada el icono de la aplicación instalada para poder activarla.

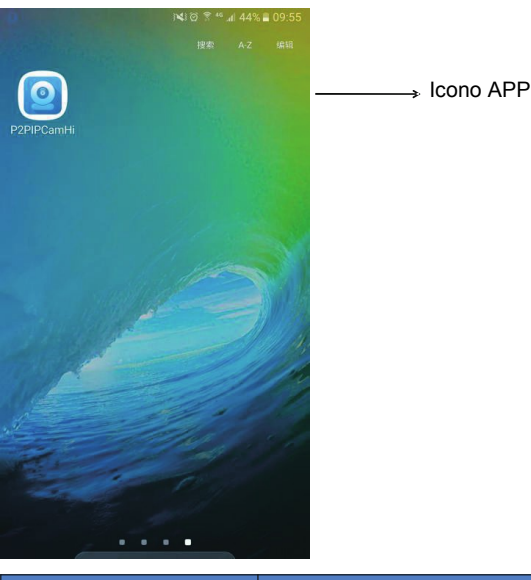

#### Modo de conexión Ar

#### Añadir cámara a la red inalambrica

Con este método la cámara al no estar conectada con cable ethernet se va a utilizar el teléfono móvil conectado con WiFi para añadir la cámara.

Debes asegurarte tener el teléfono conectado con WiFi a la red quieres conectar la cámara IP

Abre la aplicación y realiza los pasos tal como aparecen en las imágenes de 1-7

Shenzhen NEO Electronics Co., LTD

|            | Car          | mera       | edit          |   |
|------------|--------------|------------|---------------|---|
| + Press    | s Add Camera |            |               | 1 |
| Haz clic ( | oara añac    | lir una cá | mara          |   |
|            |              |            |               |   |
|            |              |            |               |   |
|            |              |            |               |   |
|            |              |            |               |   |
|            |              |            |               |   |
|            |              |            |               |   |
|            |              |            |               |   |
|            |              |            |               |   |
|            |              |            |               |   |
| Q          | $\odot$      | <b>B</b> 2 | (j)           | C |
|            |              |            |               |   |
|            | WIFLO        | onnect     | .∉ 91%∎ 18:46 |   |
|            | neodemo      |            |               |   |
|            | neodenio     |            |               |   |
| Password   | neoeng666    |            |               |   |
| ESCR       | IDE CONTR    | tting      |               |   |
| _          |              |            | _             |   |
|            |              |            |               |   |
|            |              |            |               |   |
|            |              |            |               |   |
|            |              |            |               |   |
|            |              |            |               |   |
|            |              |            |               |   |
|            |              |            |               |   |
|            |              |            |               |   |

| 9              | Add Camera            | done |
|----------------|-----------------------|------|
| Device Setting | 1                     |      |
| Name:          | Camera                |      |
| UserName:      | admin                 |      |
| UID:           |                       |      |
| Password       |                       |      |
|                |                       |      |
| C Scan         |                       | >    |
| Scan           | a camera UID from LAN | >    |

2

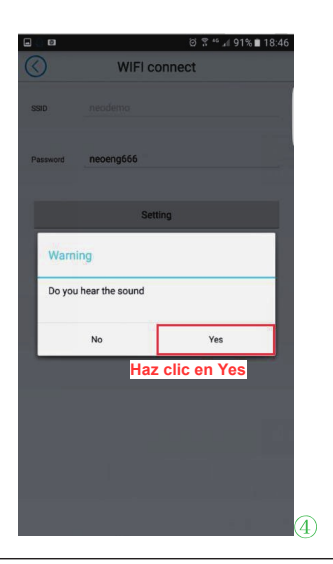

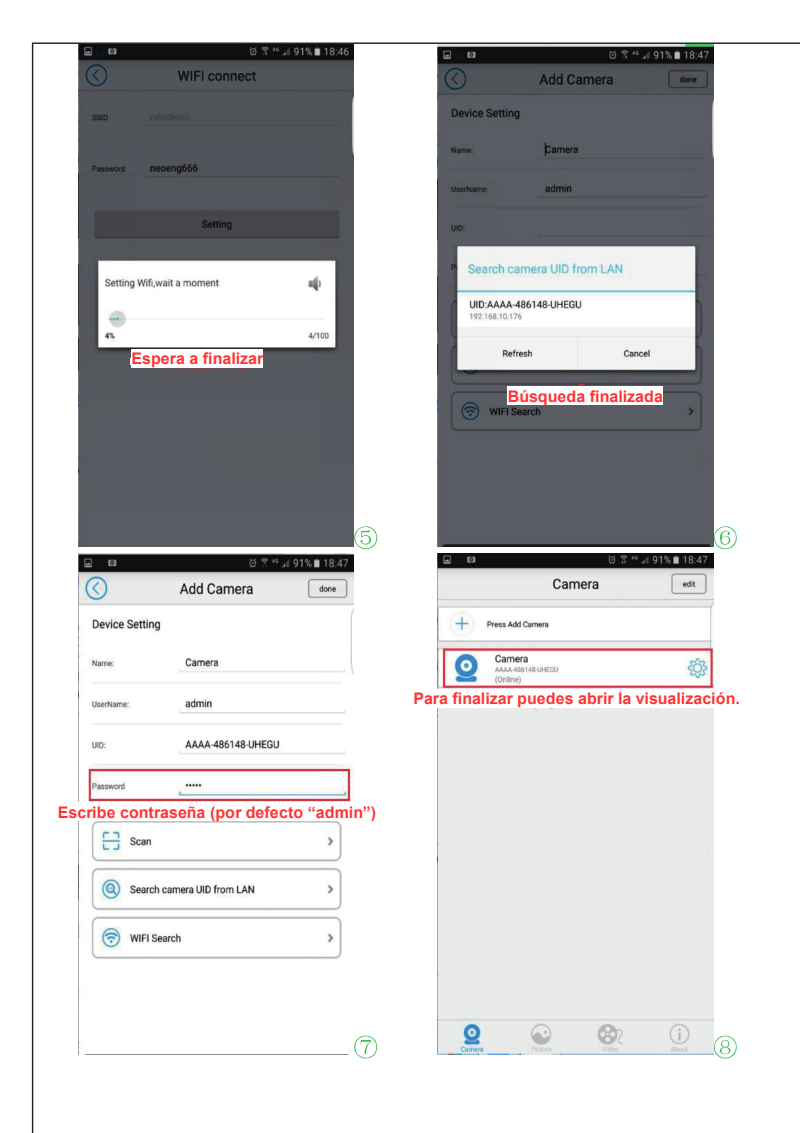

#### Reproducción de vídeo

En la pantalla principal haz clic en "Video". Selecciona sobre una cámara conectada la casilla "*Remote*" y la cámara quieres acceder a las grabaciones. Te aparecerá un listado con las grabaciones realizadas en la memoria insertada en esta cámara para er desde la APP móvil.

ම 🖀 " 🗐 91% 🛢 18:47 ම 😤 " ⊿ 90% 🛢 18:48 Camera edit Video viewing Local Online Video viewina Search Camera + Press Add Camera Selecciona una cámara 2016-11-14 10:37:59 - 2016-11-14 10:38:28 Camera AAAA-486148 UHEDU (Online) online para ver vídeo 2016-11-14 10:38:28 - 2016-11-14 10:38:58 2016-11-14 10:39:29 - 2016-11-14 10:39:59 2016-11-14 10:39:59 - 2016-11-14 10:40:29 2016-11-14 10:40:29 - 2016-11-14 10:41:00 2016-11-14 10:41:00 - 2016-11-14 10:41:30 2016-11-14 10:41:30 - 2016-11-14 10:42:00 2016-11-14 10:42:00 - 2016-11-14 10:42:30 2016-11-14 10:42:30 - 2016-11-14 10:43:01 2016-11-14 10:43:01 - 2016-11-14 10:43:31 Haz clic en "Video" 2016-11-14 10:43:31 - 2016-11-14 10:44:01 0 82  $\odot$  $\odot$ 1-14 10:44:01 - 2016-11-14 10:44:32

En la siguiente pantalla puedes ver el progreso de la grabación.

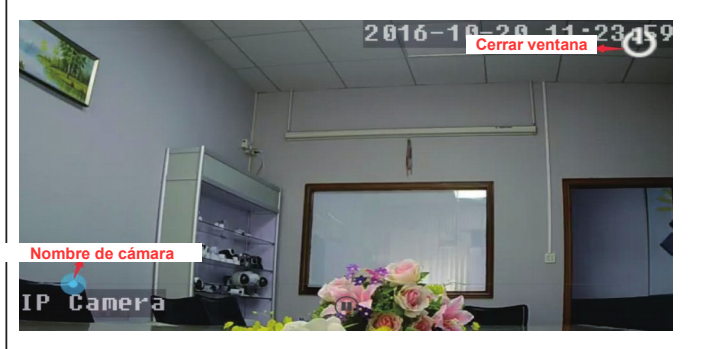

## Modificar contraseña y consulta capacidad SD

+ Press Add Camera

Camera AAAA-485148 UHECU (Online)

 $\odot$ 

0

87

Camera

Haz clic

1. Accede a la cámara y haz clic en el icono de la rueda para acceder a la configuración,

|           | Camora cotup                          | a ™ ai 90% ∎ 18:48 |
|-----------|---------------------------------------|--------------------|
| 0         | Camera<br>AAAA-486148-UHEGU<br>Online |                    |
| Edit Pass | sword                                 | >                  |
| Alarm Se  | tting                                 | >                  |
| Alarm Lir | nkage Setting                         | >                  |
| Timer Re  | coding                                | >                  |
| Audio Se  | tting                                 | >                  |
| Video Se  | tting                                 | >                  |
| WIFI Sett | ing                                   | >                  |
| SD Card   | Setting                               | >                  |
| Device Ti | ime Setting                           | >                  |
| Email Set | tting                                 | >                  |
| FTP Setti | ings                                  | >                  |

2. Haz clic en "Edit Password" para entrar en la pantalla de modificación de contraseña.

3. Si necesitas consultar la capacidad disponible en la memoria SD remota puedes hacerlo como aparece en la imagen

|               | © 💲 ≝ "∥ 90% 🗎 18:48    |                | ତି 🕏 " 🚛 90%                  | 18:49  |
|---------------|-------------------------|----------------|-------------------------------|--------|
| C E           | dit Password            | $\odot$        | SD Card info                  |        |
| old: ad       | min Contraseña por defe | cto            |                               |        |
|               | C.                      | Total size     | 59                            | 625 MB |
| New:          |                         | Free size      | 59                            | 593 MB |
| Confirm:      |                         |                |                               |        |
| Show password |                         |                | Format SD card                |        |
|               | Edit Password           | Format command | will ERASE all data of SDCard | _      |

| nfiguración,                            | camara y naz ciic | en el icono de la rueda p             | ara acceder       |
|-----------------------------------------|-------------------|---------------------------------------|-------------------|
| ····································    |                   |                                       | *° ⊿€ 90% 🖿 18:48 |
| Press Add Camera                        |                   | Camera<br>AAAA-486148-UHEGU<br>Online |                   |
| Camera<br>AAAA 486148 UHEGU<br>(Online) | <b>\$</b>         | Edit Password                         | >                 |
|                                         | Click             | Alarm Setting                         | >                 |
|                                         |                   | Alarm Linkage Setting                 | >                 |
|                                         |                   | Timer Recoding                        | >                 |
|                                         |                   | Audio Setting                         | >                 |
|                                         |                   | Video Setting                         | >                 |
|                                         |                   | WIFI Setting                          | >                 |
|                                         |                   | SD Card Setting                       | >                 |
|                                         |                   | Device Time Setting                   | >                 |
|                                         |                   | Email Setting                         | >                 |

2. Entra en la configuración como aparece en la imagen y activa la detección de movimiento y sensibilidad de detección.

| Ala          | rm Setting |
|--------------|------------|
| Guard Switch | ON         |
| Sensitivity  | Normal     |
|              | 1          |